# Packet Tracer. Отработка комплексных практических навыков

# Топология

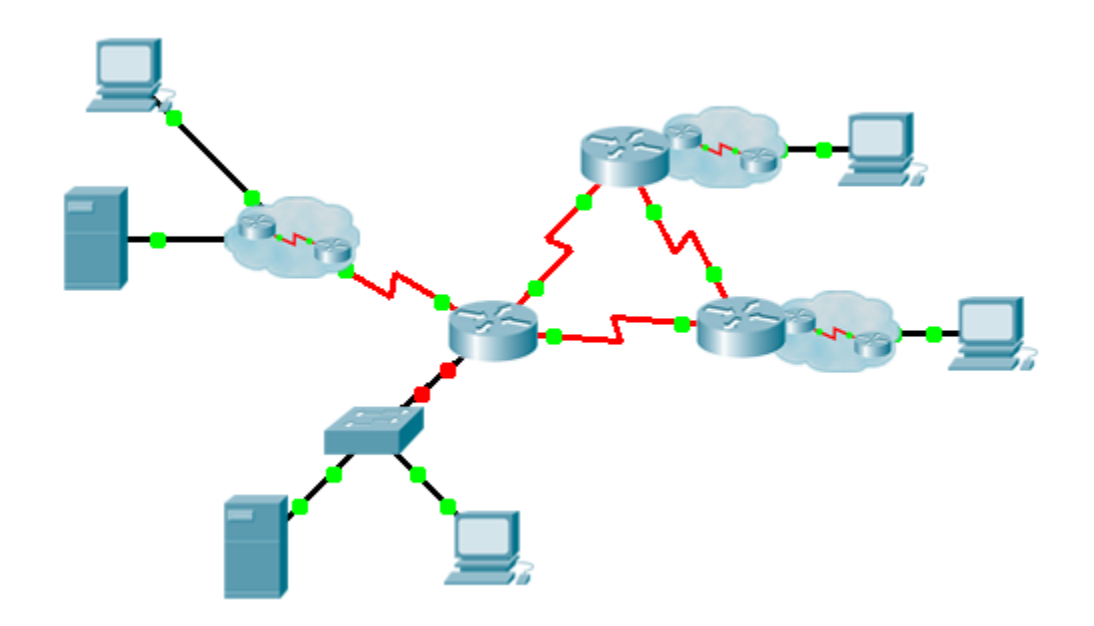

### Таблица адресации

| Устройство | Интерфейс          | ІР-адрес         | Маска подсети    | Шлюз по<br>умолчанию |
|------------|--------------------|------------------|------------------|----------------------|
|            | G0/0.15            |                  |                  | Недоступно           |
|            | G0/0.30            |                  |                  | Недоступно           |
|            | G0/0.45            |                  |                  | Недоступно           |
|            | G0/0.60            |                  |                  | Недоступно           |
|            | S0/0/0             |                  | 255.255.255.252  | Недоступно           |
|            | S0/0/1             |                  | 255.255.255.252  | Недоступно           |
|            | S0/1/0             |                  | 255.255.255.252  | Недоступно           |
|            | G0/0               |                  |                  | Недоступно           |
|            | S0/0/0             |                  | 255.255.255.252  | Недоступно           |
|            | S0/0/1             |                  | 255.255.255.252  | Недоступно           |
|            | G0/0               |                  |                  | Недоступно           |
|            | S0/0/0             |                  | 255.255.255.252  | Недоступно           |
|            | S0/0/1             |                  | 255.255.255.252  | Недоступно           |
|            | VLAN 60            |                  |                  |                      |
|            | Сетевой<br>адаптер | Назначенный DHCP | Назначенный DHCP | Назначенный<br>DHCP  |

### Сети VLAN и таблица назначения портов

| VLAN – номер и имя | Назначение портов | Сеть |
|--------------------|-------------------|------|
| 15 — Servers       | F0/11 — F0/20     |      |
| 30 — PCs           | F0/1 — F0/10      |      |
| 45 — Native        | G1/1              |      |
| 60 — Management    | VLAN 60           |      |

## Сценарий

Это заключительное упражнение поможет отработать множество навыков, полученных в процессе освоения материала курса. Во-первых, нужно составить документацию сети. Убедитесь, что у вас есть распечатанный вариант инструкций. На этапе реализации вы будете настраивать на коммутаторе виртуальные сети VLAN, транковые каналы, функцию защиты портов и удалённый доступ по протоколу SSH. Затем вы реализуете на маршрутизаторе маршрутизацию между VLAN и преобразование NAT. Наконец, опираясь на документацию, необходимо провести проверку вашей реализации путём тестирования сквозного подключения.

### Документация

Вы должны полностью задокументировать процесс настройки сети. Вам понадобится распечатка этих инструкций, включая схему топологии без каких-либо обозначений:

- Присвойте метки всем именам устройств, сетевым адресам и прочей основной информации, созданной с помощью Packet Tracer.
- Заполните Таблицу адресации и Таблицу назначений сетей VLAN и портов.
- Заполните все пропуски в разделах **Реализация** и **Проверка**. Информация предоставляется при запуске задания Packet Tracer.

#### Реализация

Примечание. Все устройства в топологии, кроме\_\_\_\_\_, \_\_\_\_и \_\_\_\_\_, полностью настроены. Доступ к другим маршрутизаторам отсутствует. Вы можете получить доступ ко всем серверам и компьютерам для выполнения проверки.

Используя документацию, реализуйте приведённые ниже требования:

- Настройте доступ удалённого управления, в том числе IP-адресацию и SSH:
  - Домен cisco.com
  - Пользователь —\_\_\_\_, пароль —\_\_\_\_
  - Длина ключа шифрования составляет 1024 бит
  - Протокол SSH версии 2 с ограничением на две попытки аутентификации и временем ожидания 60 секунд
  - Незашифрованные пароли необходимо зашифровать.
- Настройте, присвойте имя и назначьте сети VLAN. Порты следует настроить вручную как порты доступа.
- Настройте транковый канал.
- Настройте функцию защиты портов:
  - На порте Fa0/1 разрешите доступ для двух MAC-адресов, которые автоматически добавляются в конфигурационный файл после обнаружения. Порт не должен быть выключен; в случае нарушения безопасности должно быть зафиксировано сообщение службы syslog.
  - Отключите все неиспользуемые порты.

- Настройте службы DHCP в сети VLAN 30. Используйте слово LAN в качестве имени пула (с учётом регистра).
- Выполните реализацию маршрутизации:
  - Используйте идентификатор 1 для процесса OSPF и идентификатор маршрутизатора 1.1.1.1
  - Настройте одно выражение network для всего адресного пространства\_
  - Выключите интерфейсы, которые не должны отправлять OSPF-сообщения.
  - Настройте маршрут по умолчанию в сеть Интернет.

<sup>•</sup> Настройте маршрутизацию между VLAN.

- Выполните реализацию NAT:
  - Настройте стандартный ACL-список под номером 1, содержащий одно правило. Разрешите все IP-адреса, принадлежащие адресному пространству\_\_\_\_\_.
  - С помощью документации настройте статический NAT для файлового сервера (File Server).
  - Настройте динамический NAT с PAT, используя имя пула на свой выбор и два публичных адреса:

Убедитесь, что\_\_\_\_\_ получил всю информацию об адресации от\_\_\_\_\_.

#### Проверка

Теперь все устройства должны успешно отправлять эхо-запросы всем другим устройствам. Если это не так, выполните поиск и устранение ошибок конфигурации. Процесс поиска неполадок может включать в себя ряд проверок:

- Проверьте удалённый доступ к \_\_\_\_\_, используя SSH на ПК.
- Убедитесь, что сетям VLAN назначены правильные порты и работает функция безопасности портов.
- Проверьте соседей OSPF и убедитесь в том, что таблица маршрутизации заполнена.
- Проверьте преобразования и статистику NAT.
  - Внешний узел (Outside Host) должен иметь доступ к файловому серверу (File Server) по публичному адресу.
  - Внутренние ПК должны иметь доступ к веб-серверу.
- В таблице **Результаты поиска и устранения неполадок** задокументируйте все неполадки, с которыми вы столкнулись, а также способы их устранения.

#### Результаты поиска и устранения неполадок

| Проблема | Решение |
|----------|---------|
|          |         |
|          |         |
|          |         |
|          |         |
|          |         |
|          |         |
|          |         |
|          |         |

## Предлагаемый способ подсчёта баллов

Выполнение задания в Packet Tracer даёт 70 баллов. Документация даёт 30 баллов.